## SETTING UP AN AUTO BUY/SELL

The Automatic Buy/Sell feature allows you to buy more, or sell all or some of a folio on a periodic basis as window trades. You specify the amount of cash you want to invest, or receive from a sale of, a folio. Each Automatic Buy/Sell order is generated only once per month, but you can set up as many Automatic Buy/Sell orders as you want for each folio.

Recurring automatic buy/sell trades at Folio Investing are created at the folio level. All securities you wish to automatically buy should be in their own folio; this can be done by using the **Transfer Within Account** feature found in your **Account Quick Links**. After you have moved the securities to their own folio, go to **Folio Quick Links** for the newly established folio and select **Weights** to set target weights. These target weights will be used by the automatic purchase to divide your investment between the securities in the folio.

In the following example, a \$300 automatic buy would purchase \$100 of each security:

| counts Settings Statements & Tax Records Market Research |                                                   |                   |                      |                  |            |                       | Help                                     | Search              |
|----------------------------------------------------------|---------------------------------------------------|-------------------|----------------------|------------------|------------|-----------------------|------------------------------------------|---------------------|
| My Ne                                                    | w Folio: V                                        | Veig              | ihts 🛛               |                  |            |                       |                                          | Quick Links         |
| Change View to: AccountName-EA0131200Y 💽 GO              |                                                   |                   |                      |                  |            |                       |                                          |                     |
| olio Deta                                                | Is                                                |                   |                      |                  |            |                       |                                          |                     |
| Market Valu                                              | e:                                                | \$2.20            |                      |                  |            |                       |                                          |                     |
| Amounts A                                                | vailable to Buy: 0                                |                   |                      |                  |            |                       |                                          |                     |
| Stocks & ETFs:<br>Includes amount below for Funds)       |                                                   | \$0.55            |                      |                  |            |                       |                                          |                     |
| Most Mutua                                               | Funds:                                            | \$0.55            |                      |                  |            |                       |                                          |                     |
| + Add Sec                                                | urities                                           |                   | Set to Equal Weights | Set to Market Ca | ap Weights | Set to Market Weights | Set to Target Weights                    | Clear Weights       |
|                                                          | Name                                              |                   |                      | Price            | Current %  | Target%               | Difference                               | New Target %        |
| Symbol                                                   |                                                   |                   |                      | \$42.56          | 21.89%     | 33.33%                | -11.44%                                  | 33.33 %             |
| Symbol<br>1 KO                                           | Coca Cola Co                                      |                   |                      | 0405.00          | 55.16%     | 33.33%                | 21.83%                                   | 33,33 5             |
| Symbol<br>1 KO<br>2 DIS                                  | Coca Cola Co<br>Disney Walt Co                    | Disney            |                      | \$105.28         | 5.5.2.5    |                       |                                          |                     |
| Symbol<br>1 KO<br>2 DIS<br>3 IBM                         | Coca Cola Co<br>Disney Walt Co<br>International B | Disney<br>usiness | Machs                | \$105.28         | 22.95%     | 33.34%                | -10.39%                                  | 33.34 %             |
| Symbol<br>1 KO<br>2 DIS<br>3 IBM                         | Coca Cola Co<br>Disney Walt Co<br>International B | Disney<br>usiness | Machs                | \$159.63         | 22.95%     | 33.34%                | -10.39%<br>Total                         | 33.34 %             |
| Symbol<br>1 KO<br>2 DIS<br>3 IBM                         | Coca Cola Co<br>Disney Walt Co<br>International B | Disney<br>usiness | Machs                | \$159.63         | 22.95%     | 5 33.34%<br>Add/S     | -10.39%<br>Total<br>ubtract this Amount: | 33.34 %<br>100.00 % |

<u>Step 1:</u> To Create a new Automatic Buy/Sell request go to the **Folio Quick Links** drop down menu and select **Set up Auto Buy/Sell** for the desired folio.

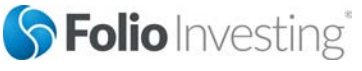

Page 1

Last Updated 03/04/2015

© 2015 by FOLIOfn, Inc. Folio Investing, FOLIOfn, Folio Advisor, and Folio Institutional are registered trademarks of FOLIOfn, Inc. Al Rights Reserved. Securities products and services offered through FOLIOfn Investments, Inc. Member FINRA/SIPC.

| Folio investing                                                               |             |                                                                                 | Add Another Account                                         |
|-------------------------------------------------------------------------------|-------------|---------------------------------------------------------------------------------|-------------------------------------------------------------|
| counts Settings Statements & Tax Records                                      | Help Search |                                                                                 |                                                             |
| Accounts for FN-foliotest1 L<br>ast Login: Wednesday, 03/04/2015, 1:33 PM EST | N-foliote   | St1<br>Total Market Value: \$8,576.45<br>ders (Month-to-date): 0 Window,0 Marke | Message Center Messages (148)                               |
| EA0131200Y)                                                                   | DOWNLOADS   | Account Quick Links GO                                                          | More Info                                                   |
| Folios (Add New Folio)                                                        |             |                                                                                 | Ready-to-Go Eolios                                          |
| My New Folio (Trade)                                                          | \$2.21      | Folio Quick Links 🔻 GO                                                          | The Folio Advantage                                         |
| New Folio 2 (Trade)                                                           | \$1.05      | Folio Quick Links<br>Trade G0                                                   | <ul> <li>Brokerage Features</li> <li>Our Pricing</li> </ul> |
| Non-Folio Holdings (Trade)                                                    | \$11.44     | Order Status<br>Summary<br>GO                                                   | <ul> <li>Investor Questionnaire</li> </ul>                  |
| Cash Balance (Deposit or Withdraw<br>Money)                                   | \$0.55      | Holdings GO<br>Weights                                                          | Got a Bright Idea for Folic                                 |
| Total Market Value                                                            | \$15.25     | Performance<br>Backtest                                                         | Tell us about it!                                           |
| AccountName-EA0131800M (Acct#<br>EA0131800M)                                  | DOWNLOADS   | Statements & Tax Records<br>Transfer within Account                             | Share with a Friend.                                        |
| Folios (Add New Folio)                                                        | (           | Set up Auto Buy/Sell                                                            | Join the conversation.                                      |

<u>Step 2:</u> A page explaining the Automatic Buy/Sell feature is displayed. Choose **Create Auto Buy/Sell**.

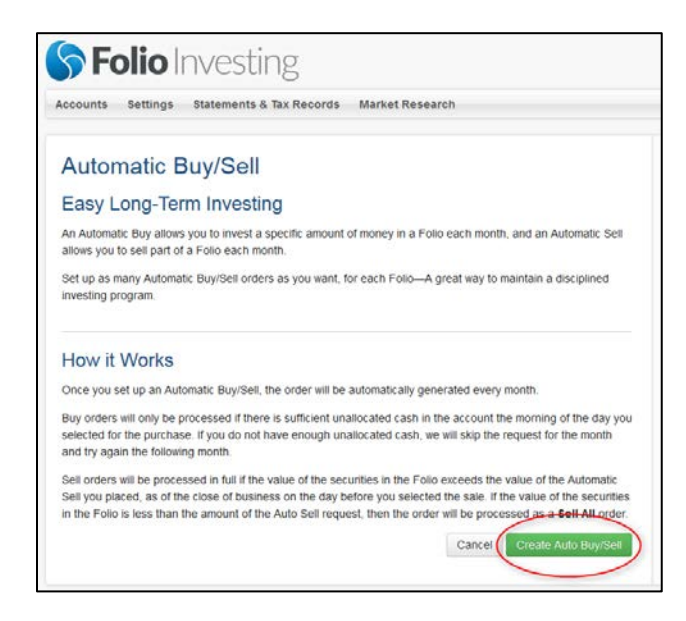

**Step 3:** Enter the dollar amount of the recurring window order, the type of Automatic Buy/Sell to create (to purchase securities at your target weights, select *Dollar Cost Average*), the day each month to place the window order, and when you would like the recurring window order to begin.

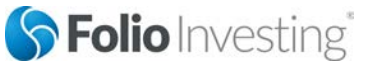

Page 2

Last Updated 03/04/2015

© 2015 by FOLIOfn, Inc. Folio Investing, FOLIOfn, Folio Advisor, and Folio Institutional are registered trademarks of FOLIOfn, Inc. Al Rights Reserved. Securities products and services offered through FOLIOfn Investments, Inc. Member FINRA/SIPC.

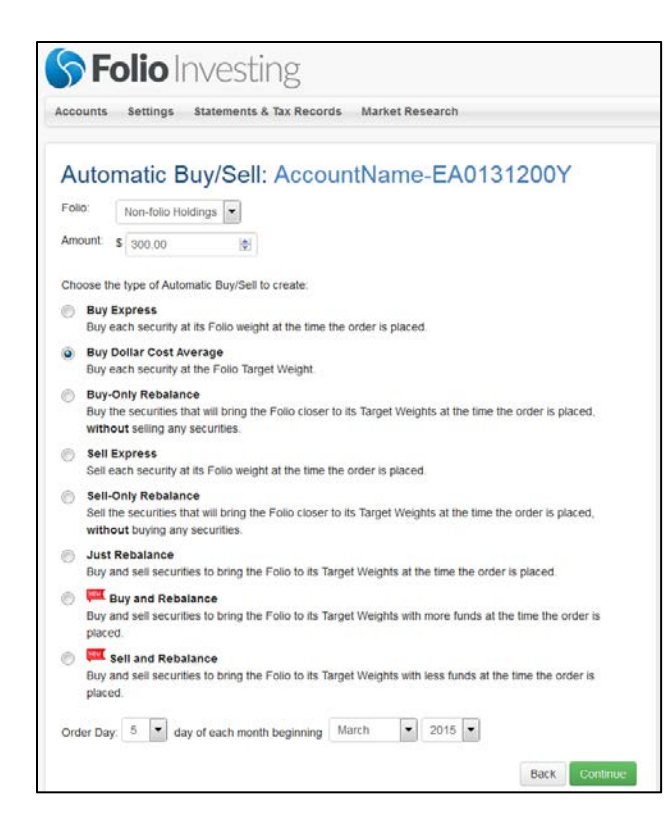

When you have entered the required information, choose Continue.

<u>Step 4:</u> Review your Automatic Buy/Sell instruction and choose cancel, modify, or **Save Auto Buy/Sell** to complete setting up the recurring window order.

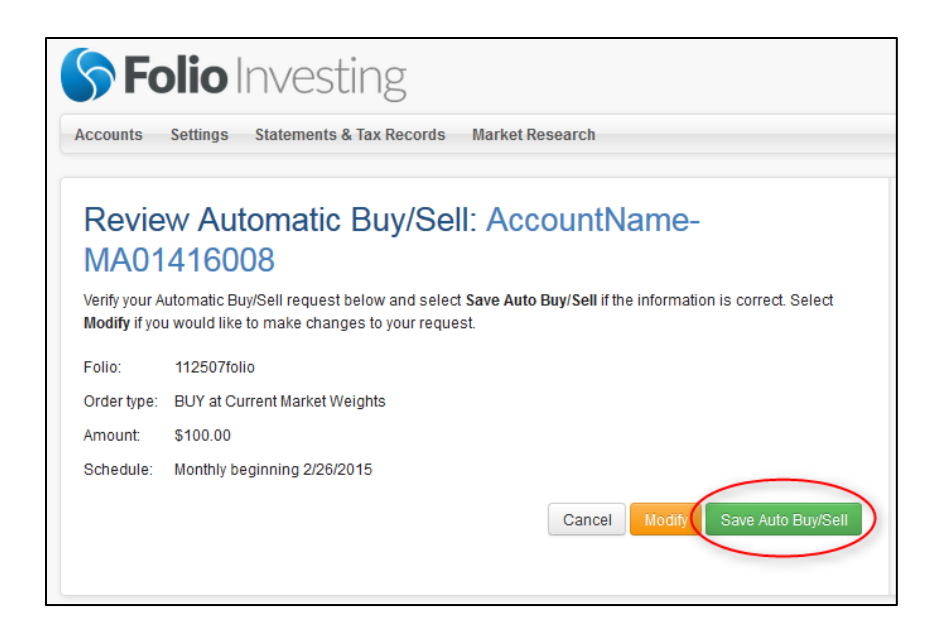

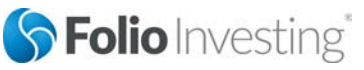

Page 3

© 2015 by FOLIO*fn*, Inc. Folio Investing, FOLIO*fn*, Folio *Advisor*, and Folio Institutional are registered trademarks of FOLIO*fn*, Inc. Al Rights Reserved. Securities products and services offered through FOLIO*fn* Investments, Inc. Member FINRA/SIPC.